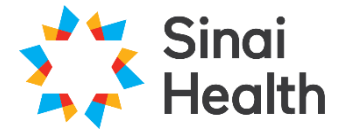

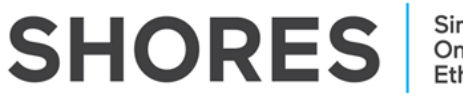

Sinai Health Online Research Ethics System

**QuickGuide: Deleting a Form** 

This QuickGuide outlines the steps for a **Project Owner** and/or **Form Owner** to delete an unused form from a project.

**\*NOTE:** This excludes the Main Application Form.

## To delete a form:

 Ensure the sub-form you wish to delete is highlighted as illustrated below (A); and determine the Project Owner and/or Form Owner by selecting the Collaborators tab (B):

| Project Tree            |                                                                                                    |                                                                                                    |                             |                   |  |
|-------------------------|----------------------------------------------------------------------------------------------------|----------------------------------------------------------------------------------------------------|-----------------------------|-------------------|--|
|                         | 5 Retro<br>n Application Form - R<br>mendment Form<br>mendment Form                                | etrospective                                                                                                    |                             |                   |  |
|                         | rotocol Deviation Form<br>nnual Renewal/Termin<br>erious Adverse Event f<br>erious Adverse Event f | )<br>a <u>tion Form - Annual Review</u><br>Form - Internal Serious Adverse Eve<br>Form - Internal Serious Adverse Eve | ent / Unanticipated Problem | А                 |  |
| Action Required on Form |                                                                                                    | Status                                                                                                    | Review Reference            | Date Modified     |  |
| Yes                     |                                                                                                    | Not Submitted                                                                                                    | N/A                         | 10/Dec/2024 16:35 |  |
| Navigation              | Documents                                                                                          | Signatures Collabora                                                                                                  | tors B                      | History           |  |
| Collaborato             | rs                                                                                                 |                                                                                                    |                             |                   |  |
| Name                    |                                                                                                    | Access                                                                                                    |                             | Edit Permissions  |  |

2. Once determined you are the Project Owner and/or Form Owner, delete an unused form by selecting the form from the tree view and click the '**Delete Form**' button in the **Actions Toolbar**.

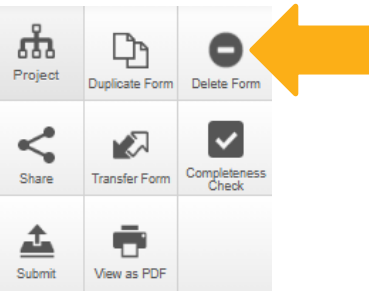

3. Click the green '**Delete**' button to permanently delete the form.

**\*NOTE:** This action **CANNOT** be undone once finalized. Please ensure you are deleting the appropriate forms in your project.

## **Questions?**

T: 416-586-4875 E: <u>REB.Office@sinaihealth.ca</u>

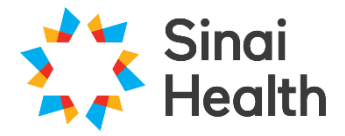

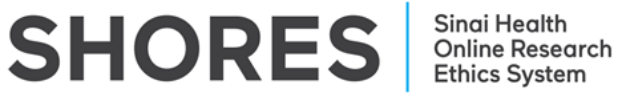

## **ACKNOWLEDGEMENT:**

We acknowledge and thank the University of Western Ontario Research Ethics Board for generously sharing and allowing the use of their educational materials, upon which our guides are largely based.